### **Digital Simulations**

**Dr Basel Halak** 

- In this lab, you will be simulating a digital design at different stages, namely:
- 1. Behavioural simulations
- 2. Post Synthesis simulations
- 3. Post Layout Simulations

Full instructions are given below

#### For Behavioural simulation

- 1. HDL model of the design (qmults.v) (this is provided)
- 2. A test bench (test.v) (this is provided)

### **Behavioural Simulations**

- 1. Create a working directory called BehaviouralSim.
- 2. Save the qmults HDL file and the test bench in this folder.
- 3. Open the test bench in a text editor and investigate it.
- 4. Set the clock period in the test to 2 ns.
- 5. Create a Modelsim Project.
- 6. Compile all files.
- 7. Run the simulations and verify the design function correctly.
- 8. Does the design simulate correctly if you reduce clock period to 0.5 ns? Why?.
- 9. Save a printout of your simulations.

#### For post Synthesis simulation you will need:

- 1. A synthesised Verilog net list of the design (this is obtained from the synthesis stage)
- 2. A test bench (test.v) (this is provided)
- 3. Your timing constraints file "design.sdf" (this is obtained from the synthesis stage)
- 4. HDL models of all cells in technology library (this is provided)

# **Post Synthesis Simulations**

- 1. Create a working directory called PostSynSim.
- 2. Save the qmults HDL file, the test bench, HDL models of the technology library and SDF timing file in this folder.
- 3. Open the test bench in a text editor and set the clock frequency in the test to your maximum achievable frequency (from the synthesis stage).
- 4. Open the SDF file in a text editor and comment out all lines that begin with the word "*Removal*".
- 5. Create a second Modelsim Project.
- 6. Compile all files.
- 7. Run the simulations and verify the design function correctly.
- 8. Does the design simulate correctly if you reduce clock period to 0.5 ns? Why?
- 9. Save a printout of your simulations.

#### For post Layout simulation you will need:

- 1. Post layout netlist (this is obtained from the layout stage)
- 2. A test bench (this is provided)
- 3. Your timing constraints file "design.sdf" (this is obtained from the layout stage)
- 4. HDL models of all cells in technology library (this is provided)

# **Post Layout Simulations**

- 1. Create a working directory called PostLaySim
- 2. Save the qmults HDL file, the test bench, HDL models of the technology library and SDF timing file in this folder.
- 3. Open the test bench in a text editor and set the clock frequency in the test to your maximum achievable frequency (from the synthesis stage).
- 4. Open the SDF file in a text editor and comment out all lines that begin with the word "*Removal*"
- 5. Create a third Modelsim Project
- 6. Compile all files
- 7. Run the simulations and verify the design function correctly.
- Does the design simulate correctly if you reduce clock period to 0.5 ns? Why?
- 9. Save a printout of your simulations.